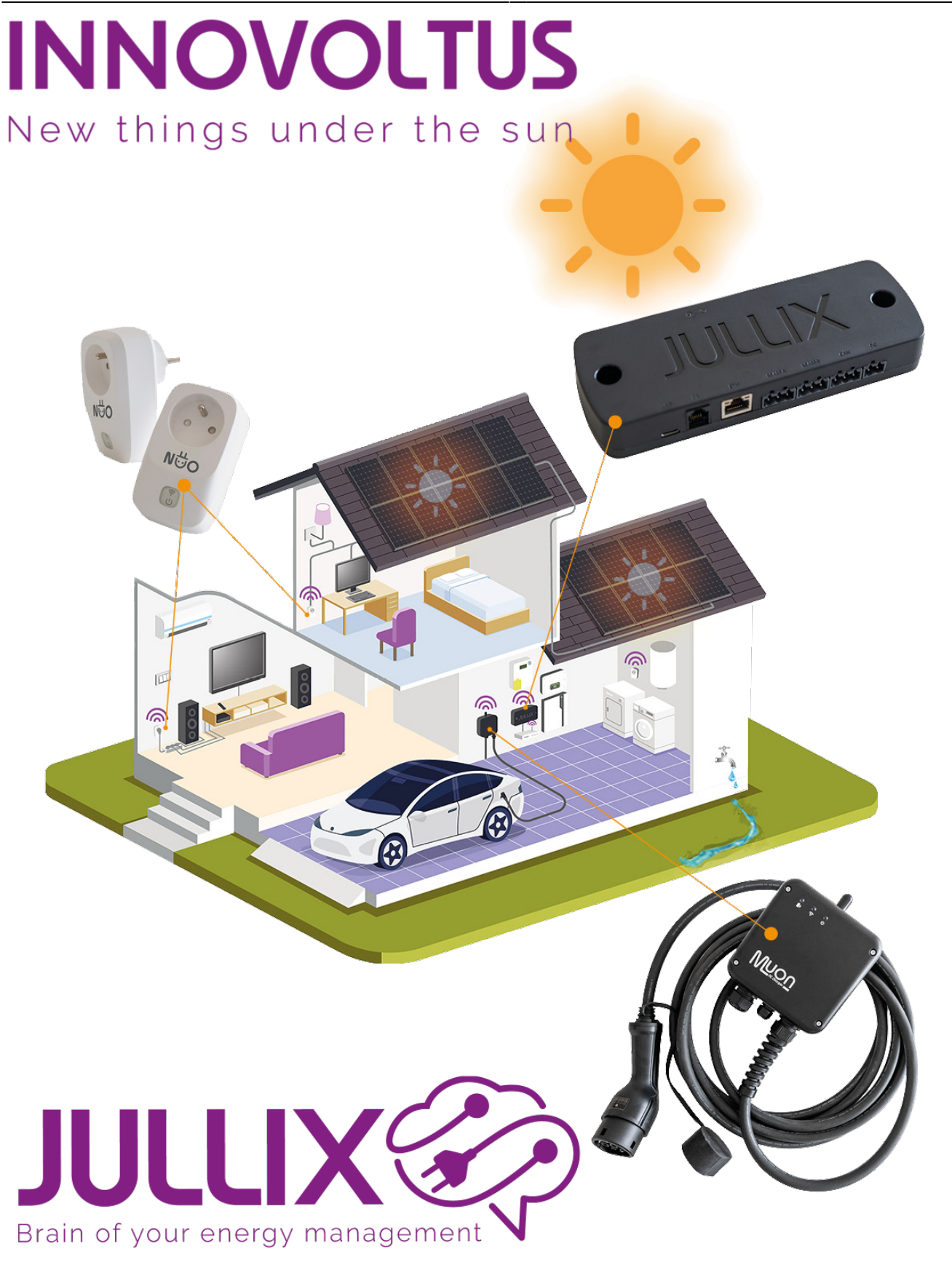

# configuratie

# Inhoudsopgave

| Extender configureren                                | 3 |
|------------------------------------------------------|---|
| Configuratie interface                               | 3 |
| Extender koppelen                                    | 3 |
| Extender P1 instellen                                | 4 |
| Extender RS485 instellen                             | 4 |
| Extender toevoegen aan de installatie op het portaal | 5 |

# **Extender configureren**

Als de extender is aangesloten, dan moet de extender nog geconfigureerd worden, geconnecteerd met de Jullix en toegevoegd worden aan de installatie op het portaal.

# **Configuratie interface**

De configuratie interface van de Extender bereik je via een directe wifi-verbinding. Met de Laptop of Smartphone maak je verbinding met het wifi netwerk van de Extender.

Op je smartphone of laptop zoek je naar het wifi netwerk met SSID JULLIX\_ABC123, je vindt deze naam ook op de stikker. Je maakt verbinding met het netwerk, het wachtwoord voor deze verbinding vind je op de stikker op de achterkant van de Extender bij PWD. Je smartphone of laptop wordt verbonden met het wifi netwerk van de Extender. Je krijgt de melding dat deze verbinding geen verbinding heeft met het internet: dit is normaal.

Als je verbinding hebt met de Extender open je een browser op je smartphone of laptop en type je het

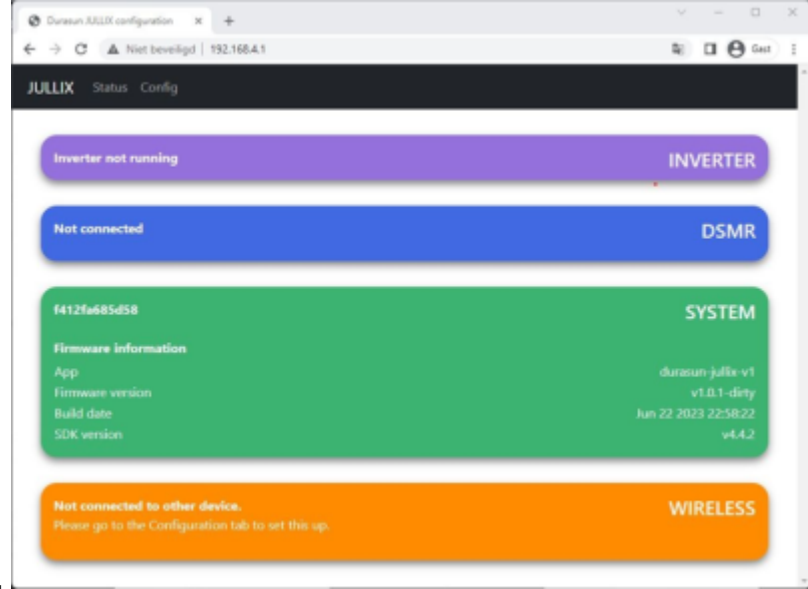

#### webadres: http://192.168.4.1

Je krijgt de statuspagina van de Extender waar je de toestand van de Extender kan bekijken. Je vindt hier ook de firmware versie enz.

## Extender koppelen

Je opent de configuratie via **Config** in de menu balk. Bij Wireless kan je de Muon laadpaal met het Jullix energiebeheer systeem verbinden. Onder **Detected modules** vind je de Jullix terug. Je selecteerd de Jullix en bij Paircode geef je de code in die je voordien hebt genoteerd. INNOVOLTUS

| And Annual Control of Control of | 8 0 <del>0</del> - 1 | A DESCRIPTION OF A DESCRIPTION OF A DESC | 1.08+                                           | A                          |                                               | 8.00-1 |
|----------------------------------------------------------------------------------------------------|----------------------|----------------------------------------------------------------------------------------------------|-------------------------------------------------|----------------------------|-----------------------------------------------|--------|
| Configuration<br>Transf                                                                                                    |                      | Configuration                                                                                                    |                                                 | Configuration              |                                               | _      |
| Star settime:                                                                                                    |                      | They 1. Northeas                                                                                                    |                                                 | har extrance               |                                               |        |
| Marga at the constraint of a number of a second distribution of the second distribution of the second second                                                                                                    | -                    | Configuration<br>news                                                                                                    |                                                 |                            | nan i an na anna ann ann ann an an an an an a |        |
| Barray (Mar) And Markov Calaboration                                                                                                    |                      | ter entropy and                                                                                                    |                                                 | Accessive pair to the name |                                               | ×      |
|                                                                                                    |                      | Internet on each connection of a Digit would're manowork infection of<br>Defended mandality. In:                                                                                                    | na dahar an'artar ku cala nazari ito an akrian. | Bag 2 DIAM                 |                                               |        |
| Minut statuuterah                                                                                                    |                      | Construction and an and an and an and an and an and an and an an an an an an an an an an an an an                                                                                                    |                                                 | The 2 theology             |                                               | · · ·  |
| Bray 2-31MB                                                                                                    |                      |                                                                                                    |                                                 | Firmware update            |                                               |        |

Als de paircode juist is zal de extender gekoppeld worden aan de Jullix. Je ziet dit ook op het Dashboard van de extender. **Je kan hier dan ook de signaal sterkte controleren, dit moet hoger zijn dan -85dBm.** 

| 141256885688                                                                                    |                        | SYSTEM   |
|-------------------------------------------------------------------------------------------------|------------------------|----------|
|                                                                                                 |                        |          |
|                                                                                                 |                        |          |
|                                                                                                 |                        |          |
|                                                                                                 |                        |          |
| Paired to<br>JULIX_EDBEFC F4<br>using channel 1                                                 | 112FAED3EFC            | WIRELESS |
| Paired to:<br>JULIX_EDBEFC F4<br>using channel 1<br>DS                                          | 112FAED8EFC<br>MR Data | WIRELESS |
| Paleod to<br>JULIX_EDBEFC F4<br>asing charved 1<br>DS                                           | 112FAEDBEFC<br>MR Data | WIRELESS |
| Paired to<br>JULIX_EDBEFC F4<br>using character<br>DS<br>Energy In<br>Energy Chi                | HI2FAEDBEFC<br>MR Data | Signal   |
| Natural to<br>JULIX_EDBEFC F4<br>entry character 1<br>DS<br>Grange Int<br>Foreign Chat<br>Power | NR Data                | Signal   |

## **Extender P1 instellen**

Wanneer de digitale meter niet bekabeld kan verbonden worden met de Jullix, dan kan je met behulp van een Extender de digitalemeter draadloos verbinden met de Jullix. De extender is verbonden met de digitale meter. In de configuratie pagina bij DSMR moet eventueel ingesteld worden welke protocoll gebruikt moet worden.

### Extender RS485 instellen

Wanneer je een apparaat; omvormer, meterklem, ... hebt aangesloten aan de RS485 klem van de Extender moet je deze nog instellen. In de config pagina kan je bij **Inverter** kiezen welk apparaat je hebt aangesloten, zodat dit correct bestuurd wordt.

Je kiest het merk van de omvomer, bij Filter on family kan je de lijst korter maken om dan tenslotte bij type het juiste omvormer model te kiezen.

| a man management a T                                                                                                    |                          |
|----------------------------------------------------------------------------------------------------|--------------------------|
| C A Nethewings NRABAS                                                                                                    | 1c 0                     |
| Step 2: DSMR                                                                                                    | ~                        |
| Step 3: Inverter                                                                                                    | ^                        |
| In this step the communication between the inverter and the JULUR module is configured. Select the correct inverter from the lat below and p | ress the "Apply" betton. |
| Select Inverter manufacturer                                                                                                    |                          |
| tole                                                                                                    |                          |
| Filmer on Family                                                                                                    |                          |
| Filter on family<br>140 IS                                                                                                    | v                        |
| Filmer on Family<br>HND IS<br>Select Inverter model                                                                                          | v                        |
| Filler en fanily<br>HYD IS<br>Select Inverter model<br>Solar HYD 4300-15                                                                     | v<br>V                   |
| Piller en fanily<br>HYD IS<br>Select Inverter model<br>Sude HYD 4000-85<br>Centigure NOCELLE station                                         | v<br>v                   |
| Filter on family HID-IS Select Inverter model Solar HYD-ASD-IS Configure MODBUI station 1                                                    | v<br>v                   |
| Pilleur en faarlig<br>HND IS<br>Select Inverter wodel<br>Soder HND 4300-85<br>Ceerfigure INDOBULT station<br>1                               | v<br>W                   |

Bij Configure MODBUS station kan je eventueel het Modbus adres wijzigen zodat dit overeenkomt

met de instelling van de omvormer. Als je op apply klikt wordt de configuratie van de Omvormer bewaard. Op het Dashboard van de Extender zie je de ingestelde omvormer terug en zie je de toestand van de omvormer.

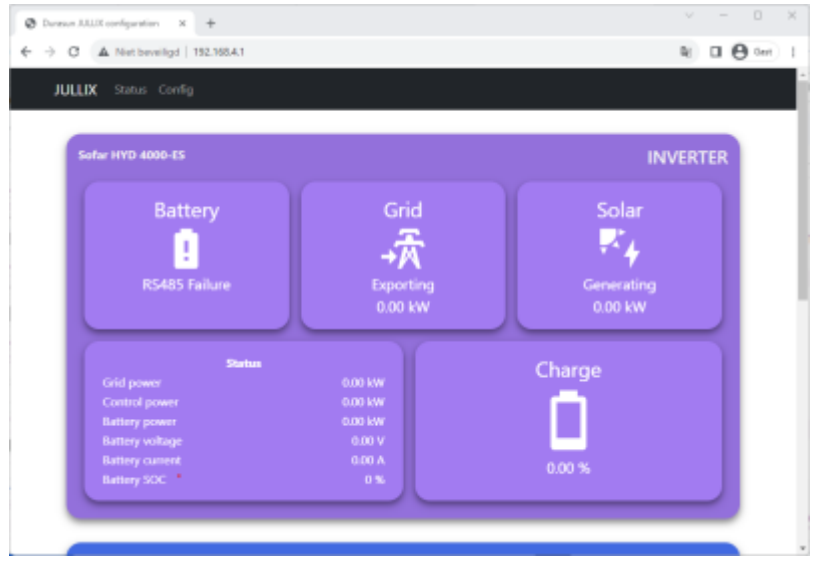

## Extender toevoegen aan de installatie op het portaal

Nadat de Extender geïnstalleerd, geconfigureerd is en gekoppeld is met de Jullix moet de Extender ook nog ingesteld worden in het portaal en toegevoegd worden aan een installatie. (*Als de installatie nog niet bestaat vind je hier hoe je een nieuwe installatie aanmaakt, enkel voor installateurs.*) De Extender toevoegen gebeurt in 2 stappen. Eerst moet je op het portaal van de installatie bij configuratie(1), apparaten(2) instellen(3) de Extender claimen. Dit doe je door bij **Claim apparaat** bij MAC-id het ID in te geven van de Extender(4) bij POP-code(5) geef je de code in die je terug vindt op de stikker. Door te klikken op het plusteken(6) wordt het MAC-ID en de POP-code gecontroleerd en is het apparaat geclaimd.

#### ×

Je kan het apparaat nu terugvinden in de sectie **Voeg apparaat toe**. Je klikt in het invoegvak(1), in de lijst selecteer(2) je vervolgens de Extender en door te klikken op het plusteken(3) wordt het apparaat toegevoegd aan de installatie.

| ################################# | +                                 |          |              | v - 0 x                    |
|-----------------------------------|-----------------------------------|----------|--------------|----------------------------|
| ← → Ø (# republicion)             | protochine prings                 |          |              | ≥ 0 ⊕ ~ 1                  |
| JULLIX                            | + 383-08M0 installatie - 34h rec- | · ·      | 11 🗠 🧠 💷 🗈 🕯 | i 🔹 lahaipitelespise.com * |
| Configuratie                      | Apparaten                         |          |              |                            |
| 🗣 Controle 🗸 🗸                    | Type id                           | Nam      |              |                            |
| B Landpool 🗸 🗸                    | • KRETHR                          | toler    | Ender da Cir |                            |
| • Simme v                         | D 14120485078                     | Muon N32 | Coloreda COL |                            |
| 6 Onvormer V                      | <ul> <li>NUMBER</li> </ul>        | Julia V2 |              | 🕀 I 🗢                      |
| G Apparates 🗠                     | ESERGETP2F28                      | TV       | Table (2.09) | • • •                      |
| Indefiniers                       | Voeg apparant toe                 |          |              |                            |
| O Algemeen 🗸                      | Please select.                    |          |              | +3                         |
|                                   | ob525 orbite: - primery           |          |              |                            |
|                                   | Herztanaetec - geteway            |          |              |                            |
|                                   | deballicatility annual 2          |          |              | +                          |
|                                   | Withfully and an                  |          |              |                            |
|                                   | NC2h1d108 - asimu                 |          |              |                            |
|                                   | and a second second               |          |              |                            |